## 更新韌體方式

步驟一:確定網路線已從您電腦的網路埠連接到 NBG-419N 的 LAN 埠(1至4 埠,任選一埠)(更新韌體時,請務必要接上網路線!!)

| C ZyXEL |                                                    |
|---------|----------------------------------------------------|
|         | NBG-419N<br>家星球用結由維税定介潤·補入法導 ② 輸入預設密碼 "1234"<br>法/ |
| 0 選擇語言為 | ● 按下登入<br>· · · · · · · · · · · · · · · · · · ·    |
| Z       | 01:15:09                                           |

步驟二:登入後請進入"專家模式"

| NBG-419N                                                                                                    |                 | 會首頁 (2)專家   | 業式 🕞 登出 |
|----------------------------------------------------------------------------------------------------|-----------------|-------------|---------|
|                                                                                                    | 點選 <b>專家模</b> 定 | e           |         |
|                                                                                                    |                 |             | ◇>   秋藤 |
| NBG-419N                                                                                                    | _               |             |         |
|                                                                                                    |                 |             |         |
| 第二章 (1975年) 1975年 1975年 19758800000000000000000000000000000000000 |                 | 寬管理 🛛 뒔 防火牆 | る季護商    |
| CON OFF                                                                                                    | CON OFF         | OFF ON      |         |

## 步驟三: 請重新登入"專家模式", 然後確認裝置資訊中的韌體版本是否為最新的韌體 版本(圖中的韌體版本並當下最新版本)

| 🌈 .::: Wel | come to ZyXEL NBG-419N:: Window          | vs Internet Explorer |             |                    |                   |
|------------|------------------------------------------|----------------------|-------------|--------------------|-------------------|
| 00         | 🗢 👔 http://192.168.1.1/local/advance/das | hboard asp           | 💌 🗟 😽 🗙     | Dive Search        | <u>- م</u>        |
| 🚖 我的最      | 😸 🌈 .:: Welcome to ZyXEL NBG-4191        |                      | 🙆 • 📾 - 1   | 🖸 🖶 🔹 網頁(12) 🕶 安全的 | ±© • 工具() • @ • " |
| Zy         | XEL NBG-419N                             |                      | 歡迎使戶        | 用:管理員   登出 🏫 苴瓦    | 化制放 @ 随易摸式 🥎      |
|            | 狀態                                       |                      | □ 重新整理      | 間隔 💻 🔽             | 立即重新整理            |
|            | 装置資訊                                     |                      | 系统状態        |                    |                   |
| the.       | 項目                                       | 資料                   | 項目          | 資料                 |                   |
| and the    | 主播名籍·                                    | NEC-419N             | 系統已執行時間:    | 28 mins, 33        | secs              |
|            | 韌體版本:                                    | V1.00(BFQ.2)         | 目前日期,時間:    | 2010-05-20         | / 03:42:21        |
|            | 系統作業模式:                                  | 路由器傑式                | 系統資源:       |                    |                   |
|            | 廣域網路資訊:                                  |                      | - CPU 使用量:  |                    | 15%               |
|            | - MAC 位址:                                | 00:23:F8:6E:FF:D3    | - 記憶體使用量:   |                    | 67%               |
|            | - IP 位址:                                 | 172.24.68.82         | 系統設定:       |                    |                   |
|            | - IP 子網路遮罩:                              | 255.255.255.0        | - 防火牆:      | 啓用                 |                   |
|            | - 預設閘道:                                  | 172.24.68.254        | - 頻寬管理      | 停用                 |                   |
|            | - DHCP:                                  | 用戶端                  | - UPnP:     | 啓用                 |                   |
|            | 15-14世4開発が7次日1-                          |                      | : =n-+++-+- | 市安                 |                   |

步驟四:請點選"維護"→然後請點選韌體升級

步驟五:請選擇韌體檔案的存放位址,(桌面解壓縮的資料夾中的),

選擇確認後,請點選"上載"

步驟六: 注意!請不要關閉設備電源,然後等待設備重新回到登入畫面

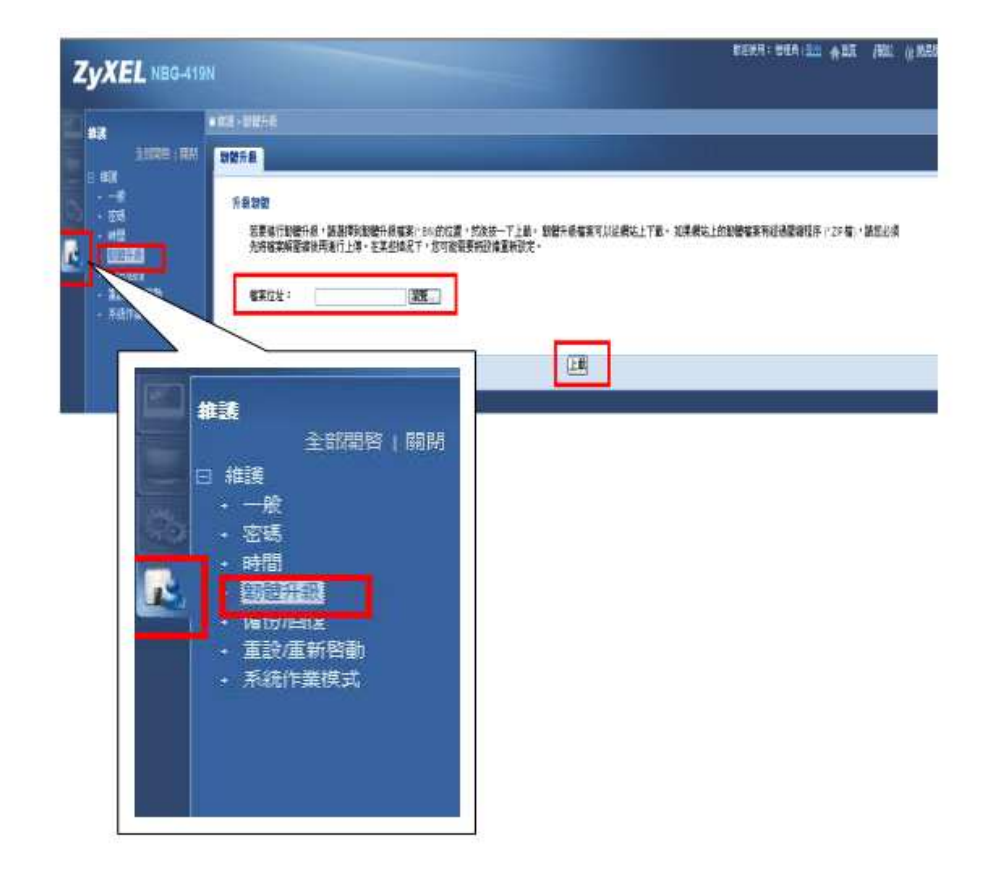

步驟七:將會出現裝置現正重新啟動請稍後 畫面

| C       | き 教護       | 現正重新啓動。請稍後       |           |
|---------|------------|------------------|-----------|
| 裝置現在要重新 | 開欄。由於並無指示( | 可時程序將完成,請稍待一分鐘,後 | 再嘗試存取路由器。 |

步驟八: 請重新登入"專家模式",然後確認裝置資訊中的韌體版本是否已經變更成新的版號

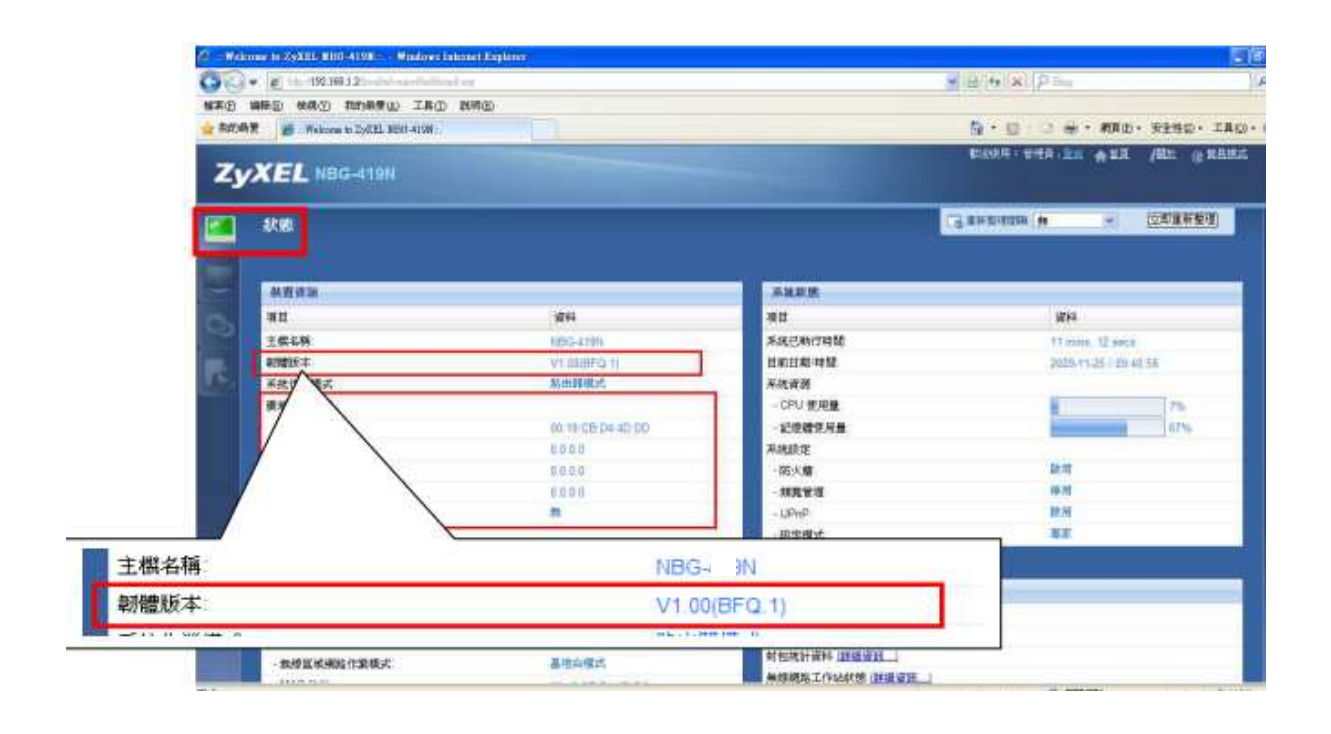